# **Campus Solutions Delegated Access- Student**

This training document will show the student how to delegate their Campus Connection data to a proxy.

## Adding Proxy

1. From your Student Homepage, Navigate to the Student Self Service Tile

| Academic Progress                                         | Tasks            | Manage Classes |  |
|-----------------------------------------------------------|------------------|----------------|--|
|                                                           |                  |                |  |
|                                                           |                  |                |  |
| The Academic Requirements report is not available.        | 2 Holds          |                |  |
| Financial Account Financial Aid Acc                       | Academic Records | Profile        |  |
|                                                           |                  | <b>\$</b>      |  |
| Information Center  Student Self Service  You're on Stage |                  |                |  |

2. Within the Student Self Service Tile, Navigate to Share My Information. From here you can click 'Delegate Access to a New Contact'.

| < Student Homepage            | Student Self Service                                                                                                    |
|-------------------------------|----------------------------------------------------------------------------------------------------|
| 🖇 Student Center              | Patty O'Furniture                                                                                                    |
| Parking                       | Share My Information                                                                                                    |
| On-Campus Housing             | Share My Information - Summary                                                                                                    |
| Browse Catalog - All Campuses | Following is the list of contacts you delegated access to your own data. To edit the information for a contact, select the Edit button. To delegate access to a new contact, select the Delegate Access to a New Contact button. |
| Class Search - All Campuses   | Delegate Access To & New Contact                                                                                                    |
| Share My Information          |                                                                                                    |
|                               |                                                                                                    |

3. Terms and Condition page. Once you have read, either click 'I Accept' or 'I Decline'.

### Share My Information

Share My Information

Share My Information - Terms and Conditions

In compliance with the Federal Family Education Rights and Privacy (FERPA), the university is prohibited from providing certain information from your student records to a third party. This restriction applies, but is not limited, to your parents, your spouse, or a sponsor.

FERPA is a Federal law that is administered by the Family Policy Compliance Office (Office) in the U.S. Department of Education (Department). 20 U.S.C. Section 1232g; 34 CFR Part 99. Once a student reaches 18 years of age or attends a postsecondary institution, he or she becomes an "eligible student," and all rights formerly given to parents under FERPA transfer to the student. The eligible student has the right to have access to his or her education records, the right to seek to have the records amended, the right to have control over the disclosure of personally identifiable information from the records (except in certain circumstances specified in the FERPA regulations, some of which are discussed below), and the right to file a complaint with the Department. The term "education records" is defined as those records that contain information directly related to a student and which are maintained by an educational agency or institution or by a party acting for the agency or institution.

I understand that, by selecting the "I accept" button below, I am giving written consent for University representatives to disclose student information specified by me herein to the individual(s) identified as a contact name for the purpose of facilitating the administration of the specified information. I am entitled to change, amend or rescind this authorization at any time.

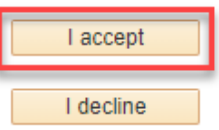

4. Share My Information- Details- Here you will enter the Proxy's Information and the pages you want the proxy to be able to view. Once you click 'Save', the student and proxy will receive an email.

| וכ                                                                                                    | nare My Information - Det<br>*Contact I                                                                                | ails<br>Name Ashley Hanson                                                                                                    |            |                    |
|----------------------------------------------------------------------------------------------------|----------------------------------------------------------------------------------------------------|----------------------------------------------------------------------------------------------------|------------|--------------------|
|                                                                                                    | *Relatio                                                                                                    | nship Mother v                                                                                                    |            |                    |
|                                                                                                    | *Contact Email Ad                                                                                                    | dress ashley.a.hanson@ndus.edu                                                                                                    |            |                    |
|                                                                                                    | *Confirm Email Ad                                                                                                    | dress ashley.a.hanson@ndus.edu                                                                                                    |            |                    |
|                                                                                                    | Contact S                                                                                                    | Description                                                                                                    | Start Date | Transaction Status |
|                                                                                                    | Financial Aid                                                                                                    | Delegate the ability to view Award Summary, College                                                                                                    |            |                    |
| ۲                                                                                                    | i manolar / da                                                                                                    | Financial Planning, and Financial Ald Summary.                                                                                                    |            |                    |
| •                                                                                                    | Pay Online                                                                                                    | Delegate the ability to make payments on account.                                                                                                    |            |                    |
| •                                                                                                    | Pay Online<br>Student Finance                                                                                          | Prinancial Planning, and Prinancial Ad Summary.<br>Delegate the ability to make payments on account.<br>Delegate the ability to view Account Balance,<br>Payment History, and View 1098T.                                                                                                    |            |                    |
| •                                                                                                    | Pay Online<br>Student Finance<br>View Campus Contact Information                                                       | Prinancial Planning, and Prinancial Ad Summary.<br>Delegate the ability to make payments on account.<br>Delegate the ability to view Account Balance,<br>Payment History, and View 1098T.<br>Delegate the ability to view your addresses, e-mail<br>and phone numbers.                                                                                                    |            |                    |
| •                                                                                                    | Pay Online<br>Student Finance<br>View Campus Contact Information<br>View Classes                                       | Printicial Planning, and Printicial Ad Summary.<br>Delegate the ability to make payments on account.<br>Delegate the ability to view Account Balance,<br>Payment History, and View 1098T.<br>Delegate the ability to view your addresses, e-mail<br>and phone numbers.<br>Delegate the ability to view class schedules.                                                                                        |            |                    |
| <ul> <li></li> <li></li> &lt;</ul> | Pay Online<br>Student Finance<br>View Campus Contact Information<br>View Classes<br>View Course History                | Printical Planning, and Printical Ad Summary.<br>Delegate the ability to make payments on account.<br>Delegate the ability to view Account Balance,<br>Payment History, and View 1098T.<br>Delegate the ability to view your addresses, e-mail<br>and phone numbers.<br>Delegate the ability to view class schedules.<br>Delegate the ability to view course history.                                          |            |                    |
| <ul> <li></li> <li></li> &lt;</ul> | Pay Online<br>Student Finance<br>View Campus Contact Information<br>View Classes<br>View Course History<br>View Grades | Prinarcial Planning, and Prinarcial Ad Summary.<br>Delegate the ability to make payments on account.<br>Delegate the ability to view Account Balance,<br>Payment History, and View 1098T.<br>Delegate the ability to view your addresses, e-mail<br>and phone numbers.<br>Delegate the ability to view class schedules.<br>Delegate the ability to view course history.<br>Delegate the ability to view grades |            |                    |

### **2** | P a g e

#### Need Assistance?

# Update Proxy

1. From your Student Homepage, Navigate to the Student Self Service Tile

|     |                        | -                        | Student H | lomepage          |                |  |
|-----|------------------------|--------------------------|-----------|-------------------|----------------|--|
| Ac  | ademic Progress        |                          |           | Tasks             | Manage Classes |  |
|     |                        |                          |           |                   |                |  |
|     | Report Type has not be | een setup for this page. |           | 1 To Do's 1 Holds |                |  |
| Fin | nancial Account        | Financial Aid            |           | Academic Records  | Profile        |  |
|     |                        |                          |           |                   | <b>\$</b>      |  |
| Inf | formation Center       | Student Self Service     |           |                   |                |  |
|     | -                      | ~                        |           |                   |                |  |
|     | You're on Stage        |                          |           |                   |                |  |

### 2. Within the Student Self Service Tile, Navigate to Share My Information.

| <ul> <li>Student Homepage</li> </ul> | Student Self Service                                                          |                                   |
|--------------------------------------|-------------------------------------------------------------------------------|-----------------------------------|
| 🐝 Student Center                     | 2 1 O A Garage Conter                                                         |                                   |
| T Parking                            | ▼ Academics                                                                   | Search for Classes                |
| Ton-Campus Housing                   | Search<br>Plan                                                                | Share My information              |
| Browse Catalog - All Campuses        | Enroll My Academics Enrollment Shopping Cart                                  | ▼ Holds                           |
| 👕 Class Search - All Campuses        | other surdemic ▼) ⊗                                                           | Financial Aid Information Details |
| 🔚 Share My Information               | ▼ Finances                                                                    | ▼ To Do List                      |
|                                      | My Account<br>Account finguing  You have no outstanding charges at this time. | No To Do's.                       |
|                                      | Account Summary                                                               | Milestones                        |
|                                      | Enroll in Direct Deposit<br>Pay Online Now<br>Student Account Patall          | No Milestones                     |
|                                      | View 1098-T Info                                                              | Enrollment Dates                  |
| 2                                    | Financial Obligation Agreement Financial Aid                                  | Open Enrollment Dates             |
|                                      | View Financial Aid                                                            |                                   |
|                                      | Report Other Financial Aid                                                    | Auvisor      Program Advisor      |
|                                      |                                                                               | None Accimed                      |

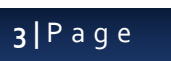

#### Need Assistance?

3. Click on 'Edit'.

| <ul> <li>Student Homepage</li> </ul> |                                                       |                                                                   |                                    |                                            |                            | Stude                      | nt Self Service |
|--------------------------------------|-------------------------------------------------------|-------------------------------------------------------------------|------------------------------------|--------------------------------------------|----------------------------|----------------------------|-----------------|
| 🐝 Student Center                     | Nancigii Webei                                        | (                                                                 |                                    |                                            |                            |                            |                 |
| Parking                              | Share My Info                                         | ormation                                                          |                                    |                                            |                            |                            |                 |
| 👕 On-Campus Housing                  | Share My Inform                                       | ation - Summary                                                   |                                    |                                            |                            |                            |                 |
| Browse Catalog - All Campuses        | Following is the list of the the Edit button. To dele | contacts you delegated access<br>agate access to a new contact, s | to your own data<br>select the Del | a. To edit the inform<br>ete Access to a N | mation for a<br>ew Contact | contact, select<br>button. |                 |
|                                      | Delegate A                                            | ccess To A New Contact                                            |                                    |                                            |                            |                            |                 |
| Class Search - All Campuses          | Sector Ashley Hans                                    | on                                                                |                                    |                                            | Edit                       | Delete                     |                 |
| Share My Information                 | Contact Name                                          | Contact Email Address                                             | Re                                 | lationship                                 | Contact S                  | tatus                      | 1               |
|                                      | Ashley Hanson                                         | ashley.a.hanson@ndus.ed                                           | u Mo                               | other                                      | Accepted                   |                            |                 |
|                                      | Shared Transaction                                    | ons                                                               |                                    |                                            |                            |                            | 1               |
|                                      | Shared Access                                         |                                                                   | Start Date                         | Transaction                                | n Status                   |                            | 1               |
|                                      | Pay Online                                            |                                                                   | 04/17/20                           | Access Gr                                  | anted                      |                            | 1               |
|                                      | View Campus Contac                                    | t Information                                                     | 04/17/20                           | Access Gr                                  | anted                      |                            |                 |
|                                      | Student Finance                                       |                                                                   | 04/17/20                           | Access Gr                                  | anted                      |                            | 1               |
|                                      | View Tasks                                            |                                                                   | 04/17/20                           | Access Gr                                  | anted                      |                            |                 |
|                                      | Financial Aid                                         |                                                                   | 04/17/20                           | Access Gr                                  | anted                      |                            |                 |
|                                      |                                                       |                                                                   |                                    |                                            |                            |                            |                 |
|                                      |                                                       |                                                                   |                                    |                                            |                            |                            |                 |
|                                      |                                                       |                                                                   |                                    |                                            |                            |                            |                 |

2

4. Click which pages you would want you want the proxy to see or not see. Then click 'Save'. Once you click Save, student and proxy will receive an email.

| S | hare My Information             |                                                                                                    |            |                            |
|---|---------------------------------|----------------------------------------------------------------------------------------------------|------------|----------------------------|
| S | hare My Information - Deta      | ails                                                                                                   |            |                            |
|   | *Contact M                      | Name Ashley Hanson                                                                                     |            |                            |
|   | *Relatior                       | nship Mother v                                                                                         |            |                            |
|   | *Contact Email Add              | tress ashley.a.hanson@ndus.edu                                                                         |            |                            |
|   | 0                               |                                                                                                    |            | Percent Email Notification |
|   | Contact S                       | tatus Accepted                                                                                         |            | Resenu Email Notification  |
|   | Transaction Name                | Description                                                                                            | Start Date | Transaction Status         |
| 1 | Financial Aid                   | Delegate the ability to view Award Summary, College<br>Financial Plannning, and Financial Aid Summary. |            | Access Granted             |
| 1 | Pay Online                      | Delegate the ability to make payments on account.                                                      |            | Access Granted             |
| 1 | Student Finance                 | Delegate the ability to view Account Balance,<br>Payment History, and View 1098T.                      |            | Access Granted             |
| 1 | View Campus Contact Information | Delegate the ability to view your addresses, e-mail<br>and phone numbers.                              |            | Access Granted             |
|   | View Classes                    | Delegate the ability to view class schedules.                                                          |            |                            |
|   | View Course History             | Delegate the ability to view course history.                                                           |            |                            |
|   | View Grades                     | Delegate the ability to view grades                                                                    |            |                            |
| _ | View Tasks                      | Delegate the ability to view To-Do list, Holds, and<br>Communications (List Only)                      |            | Access Granted             |

Return to Share My Information Summary

## **4 |** P a g e

# **Delete Proxy**

1. From your Student Homepage, Navigate to the Student Self Service Tile

|                        | ▼ Stude                  | nt Homepage       |                |  |
|------------------------|--------------------------|-------------------|----------------|--|
| Academic Progress      |                          | Tasks             | Manage Classes |  |
|                        |                          |                   |                |  |
| Report Type has not be | een setup for this page. | 1 To Do's 1 Holds |                |  |
| Financial Account      | Financial Aid            | Academic Records  | Profile        |  |
| <b></b>                |                          |                   |                |  |
| Information Center     | Student Self Service     |                   |                |  |
|                        | -                        |                   |                |  |
| You're on Stage        |                          |                   |                |  |

### 2. Within the Student Self Service Tile, Navigate to Share My Information.

| C Student Homepage            | Student Self Service                                                          |                                   |
|-------------------------------|-------------------------------------------------------------------------------|-----------------------------------|
| 🐝 Student Center              | 2 1 O A Garage Conter                                                         |                                   |
| T Parking                     | ▼ Academics                                                                   | Search for Classes                |
| Ton-Campus Housing            | Search<br>Plan                                                                | Share My information              |
| Browse Catalog - All Campuses | Enroll My Academics Enrollment Shopping Cart                                  | ▼ Holds                           |
| 👕 Class Search - All Campuses | other surdemic ▼) ⊗                                                           | Financial Aid Information Details |
| 🔚 Share My Information        | ▼ Finances                                                                    | ▼ To Do List                      |
|                               | My Account<br>Account finguing  You have no outstanding charges at this time. | No To Do's.                       |
|                               | Account Summary                                                               | Milestones                        |
|                               | Enroll in Direct Deposit<br>Pay Online Now<br>Student Account Patall          | No Milestones                     |
|                               | View 1098-T Info                                                              | Enrollment Dates                  |
| 2                             | Financial Obligation Agreement Financial Aid                                  | Open Enrollment Dates             |
|                               | View Financial Aid                                                            |                                   |
|                               | Report Other Financial Aid                                                    | Auvisor      Program Advisor      |
|                               |                                                                               | None Accimed                      |

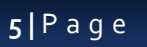

#### Need Assistance?

3. Click 'Delete'. Once you click 'Yes-Delete', student and proxy will get email.

|                               |                                                        |                                                                       |                                          |                                                           | Student Self             | f Servi |
|-------------------------------|--------------------------------------------------------|-----------------------------------------------------------------------|------------------------------------------|-----------------------------------------------------------|--------------------------|---------|
| 😵 Student Center              | Nancigit Weber                                         |                                                                       |                                          |                                                           |                          |         |
| Parking                       | Share My Info                                          | ormation                                                              |                                          |                                                           |                          |         |
| 🗧 On-Campus Housing           | Share My Informa                                       | ation - Summary                                                       |                                          |                                                           |                          |         |
| Browse Catalog - All Campuses | Following is the list of c<br>the Edit button. To dele | contacts you delegated access to<br>gate access to a new contact, sei | your own data. To<br>lect the Delegate A | edit the information for a c<br>access to a N. Contact bu | ontact, select<br>utton. |         |
| Class Search - All Campuses   | Delegate Ad                                            | ccess To A New Contact                                                |                                          | Edit                                                      | Delete                   |         |
| Share My Information          | Contact Name                                           | Contact Email Address                                                 | Relation                                 | nship Contact Sta                                         | tus                      |         |
|                               | Ashley Hanson                                          | ashley.a.hanson@ndus.edu                                              | Mother                                   | Accepted                                                  |                          |         |
|                               | Shared Transactio                                      | ne                                                                    |                                          |                                                           |                          |         |
|                               | Shared Access                                          | 13                                                                    | Start Date                               | Transaction Status                                        |                          |         |
|                               | Pay Online                                             |                                                                       | 04/17/20                                 | Access Granted                                            |                          |         |
|                               | View Campus Contact                                    | t Information                                                         | 04/17/20                                 | Access Granted                                            |                          |         |
|                               | Student Finance                                        |                                                                       | 04/17/20                                 | Access Granted                                            |                          |         |
|                               | View Tasks                                             |                                                                       | 04/17/20                                 | Access Granted                                            |                          |         |
|                               | Financial Aid                                          |                                                                       | 04/17/20                                 | Access Granted                                            |                          |         |

2

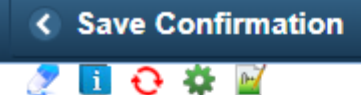

## **Delete Confirmation**

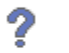

Are you sure you want to delete Ashley Hanson?

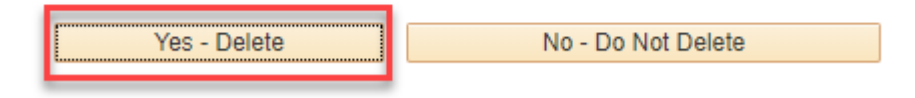

### **6 |** P a g e

### Need Assistance?